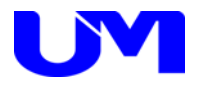

# ITF-7300コミュニケーションツール インストールガイド

一第 4 版一

梅沢技研株式会社

# 目次

| 1.インストールの準備               | . 2        |
|---------------------------|------------|
| 1-1. 環境                   | 2          |
| 1-2. ファイルのダウンロード          | 2          |
| 2. コミュニクージョンノー/W/J ンストー/レ | . 3<br>. 3 |
| 3. 画面説明                   | . 5        |
| 3-1. 画面説明                 | 5          |

## 1.インストールの準備

1-1. 環境

(1) Windows 7以上の環境で使用してください。

#### 1-2. ファイルのダウンロード

下記ファイルを弊社ホームページからダウンロードしてください。 梅沢技研株式会社 http://www.umezawa-giken.co.jp/

(1) 「ITF-7300\_SetupVerx.x.x.msi」

※ Microsoft .NET Framework Version 2.0がお使いのパソコンにインストールされていない場合、
 .NET Framework Version 2.0のインストールが必要です。詳細はMicrosoftホームページをご覧ください。

# 2. コミュニケーションツールのインストール

#### 2-1. インストール

※ Microsoft .NET Framework Version 2.0がインストールされていない場合は、先に .NET Frameworkのインストール を行ってください。

(.NET Framework 2.0はマイクロソフト社のホームページから入手してください。)

① 「ITF-7300Setup.msi」をダブルクリックすると、インストールが開始されますので、下記の手順にそって進めて ください。

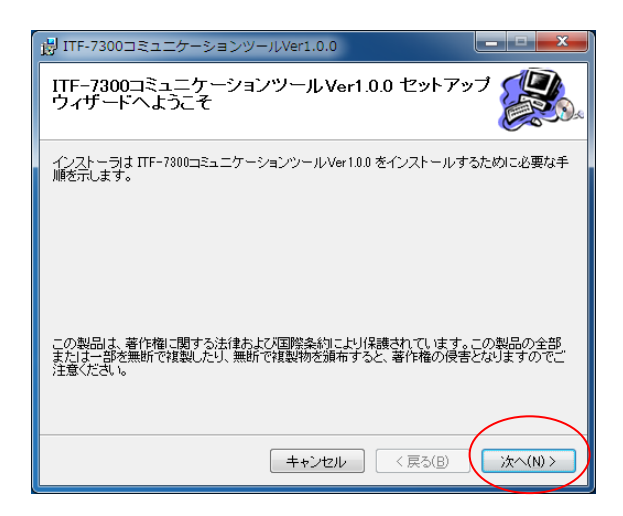

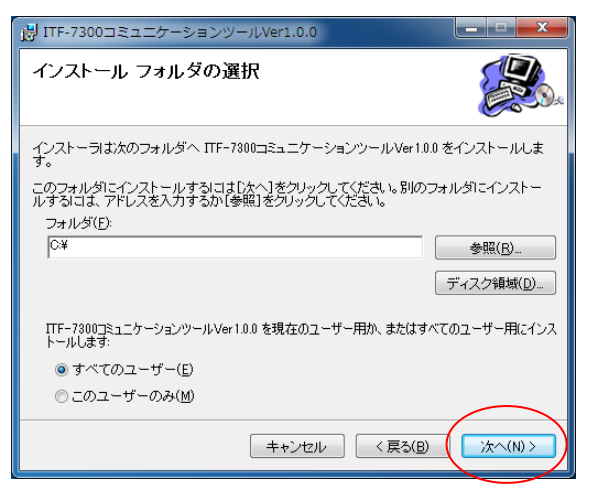

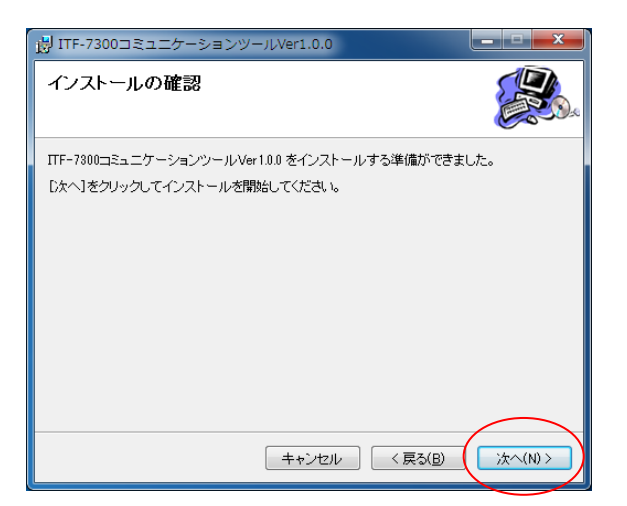

1 「次へ」ボタンをクリックします。

2「次へ」ボタンをクリックします。

3「次へ」ボタンをクリックします。

### 2. コミュニケーションツールのインストール

② 「ITF-7300コミュニケーションツール」のショートカットがデスクトップに作成されます。

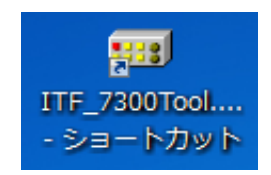

※「ITF-7300Tool.exe」、「config.ini」が、「C:¥ ITF-7300コミュニケーションツール」に作成されます。

③ フォルダ内にUSBドライバのインストーラが同梱されていますので、インストールを行ってください。 使用されるパソコンが64ビットマシンの場合はCP210xVCPInstaller\_x64.exe、 32ビットマシンの場合はCP210xVCPInstaller\_x86.exeを実行します。

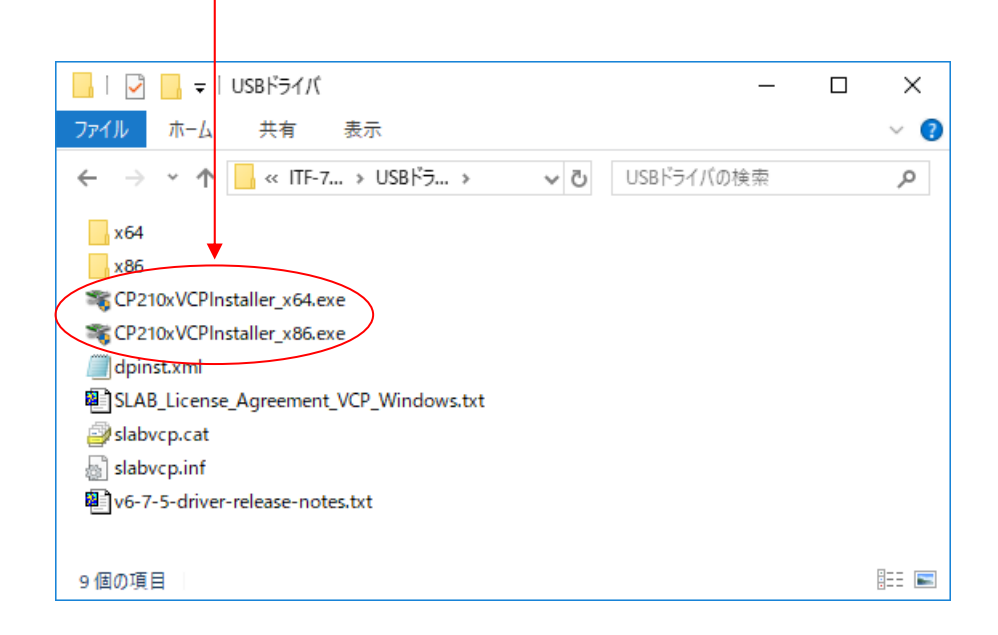

## 3. 画面説明

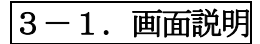

① 「ITF-7300コミュニケーションツール」のショートカットをダブルクリックしてください。

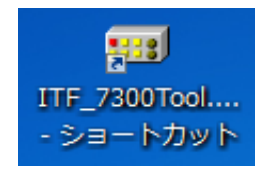

②画面上部のタブをクリックすることにより、画面が展開します。

#### 起動時の画面

| <ul> <li>ITF-7300コミュニケーショングール Version 1.4.0.0</li> <li>: ファイル(F) 設定(C) ヘルプ(H)</li> </ul> |                |                                             | - 🗆 X       |  |  |
|------------------------------------------------------------------------------------------|----------------|---------------------------------------------|-------------|--|--|
| 本体設定                                                                                     |                |                                             |             |  |  |
| スケーラ/入力設定                                                                                |                | DIGITAL 出力設定                                |             |  |  |
| 01. スケーラ機能 無/有                                                                           | No Data        | 01. 出力フォーマットの切り替え<br>※入力信号がない場合はDVIに設定されます。 | No Data     |  |  |
| 02. スケーラアスペクト維持/無視                                                                       | No Data        | 02. HDCP再設定                                 | No Data     |  |  |
| 03.スケーラ調整                                                                                | No Data $\sim$ | 03. HDCPマスク色                                | No Data     |  |  |
| 04. 音声入力                                                                                 | No Data        | 04. 出力切断検知                                  | No Data     |  |  |
| 05. EDID書込みモード                                                                           | No Data $\sim$ | 05. EDID取得待機時間                              | No Data 🗸 🗸 |  |  |
| 06. SDI出力映像                                                                              | No Data        |                                             |             |  |  |
| 07. SDI出力音声                                                                              | No Data        |                                             |             |  |  |
| 08.SDI切断検知                                                                               | No Data        |                                             |             |  |  |
| 09.SDI切断待機時間<br>※08SDI切断検知が(入力)連動)時のみ有効です。                                               | No Data 🗸 🗸    |                                             |             |  |  |
| 設定受信 設定送信                                                                                | 設定ファイル名        | 設定ファイル選択 設定ファイル選択                           | デフォルト設定     |  |  |
| ソフトウェア バージョン情報 FPGA バージョン情報 現在の水平有効解像度 現在の重直有効ライン数 フレームレート                               |                |                                             |             |  |  |
| HDMI EDID バージョン情報                                                                        |                | ۸ <u>۶۶-۲</u> ۲۲                            |             |  |  |
| 1                                                                                        |                |                                             |             |  |  |

※詳細は「ITF-7300コミュニケーションツール 取扱説明書」を参照してください。